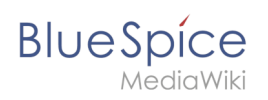

# Inhaltsverzeichnis

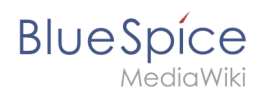

# Handbuch: Dokumentenlenkung/Einfaches Qualitätsmanagement

Eine freigegebene Version dieser Seite, freigegeben am 9. Juli 2021, basiert auf dieser Version.

Ein effektives und gleichzeitig einfaches Qualitätsmanagementsystem läßt sich schnell einrichten. Es kann (mit BlueSpice pro) zu einem späteren Zeitpunkt problemlos auf ein Integriertes Managementsystem (IMS) ausgeweitet werden.

## Übersicht: Benötigte Elemente

Zur Erstellung unseres QM-Systems arbeiten wir mit folgenden Wiki-Funktionen:

- 1. Namensraum für gelenkte Dokumente
- 2. **Seitenvorlagen** (z.B. Arbeitsanweisung)
- 3. Kategorien für Dokumententypen
- 4. Navigationslinks zu Kategorienseiten

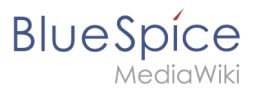

| Abbrechen                | Namensraum hinzufügen | Fertig |
|--------------------------|-----------------------|--------|
| Namensraum-Name: QM      |                       |        |
| Alias:                   |                       |        |
| ✓ Unterseiten            |                       |        |
| ✓ Inhaltsnamensraum      |                       |        |
| Kategorieprüfung         |                       |        |
| Abgesicherte Zuweisungen |                       |        |
| PageTemplates            |                       |        |
| ✓ Visuelle Bearbeitung   |                       |        |
| Bewertung                |                       |        |
| Empfehlungen             |                       |        |
| Lesebestätigung          |                       |        |
| Semantic MediaWiki       |                       |        |
| Freigabe                 |                       |        |

### 1. QM Namensraum

| vonago. //   | rbeitsanweisung     |                |              |  |
|--------------|---------------------|----------------|--------------|--|
| Arbeits      | anweisung           |                |              |  |
| Arbe         | eitsanw             | veisur         | ng           |  |
| (i) vor 4 Mi | nuten zuletzt von M | ILR bearbeitet |              |  |
|              |                     |                |              |  |
| Ziel un      | d Zweck der         | Arbeitsan      | weisung      |  |
| Warum un     | d wofür wird diese  | Arbeitsanweisu | ng benötigt? |  |
| Zugewi       | esener Proz         | ess            |              |  |
| Welcher P    | rozess verursacht   | diese Arbeitsa | nweisung?    |  |
|              |                     |                |              |  |

2. Seitenvorlagen

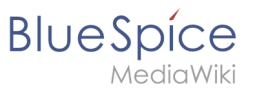

| <ol> <li>vor einer Se</li> </ol> | kunde zuletzt von MLR be   | earbeitet                 |  |
|----------------------------------|----------------------------|---------------------------|--|
| Projekt anleg                    | en                         | Arbeitanweisung erstellen |  |
|                                  |                            |                           |  |
| Seiten in (                      | der Kategorie "A           | rbeitsanweisung"          |  |
| Diese Kategor                    | ie enthält nur die folgend | e Seite.                  |  |
| <                                |                            |                           |  |
|                                  |                            |                           |  |

## 3. Kategorien

| Image: Constraint of the second second se | Arbeitsanweisung vor einer Sekunde zuletzt von MLR bearbeitet Projekt anlegen Arbeitat Seiten in der Kategorie "Arbeitsanwe |
|----------------------------------------------------------------------------------------------------|----------------------------------------------------------------------------------------------------|
|                                                                                                    | K<br>• QM:Kundenkonto schließen                                                                                             |

#### 4. Navigationslinks

#### Erster Schritt: Namensraum erstellen

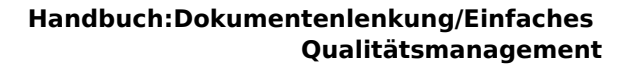

# Handbuch: Dokumentenlenkung/Einfaches Qualitätsmanagement/Namensraum

Eine freigegebene Version dieser Seite, freigegeben am 9. Juli 2021, basiert auf dieser Version.

### Namensraum anlegen

BlueSpice

MediaWiki

Es ist sinnvoll, aber nicht notwendig, alle gelenkten Dokumente in einem eigenen Namensraum im Wiki zu sammeln. Dies ermöglicht es später auch, die Bearbeitungsrechte oder Freigaberechte für diese Dokumente flexibel zu bestimmen.

**1** Gehe zu *Globale Aktionen > Namensraumverwaltung*. Dies lädt die Seite *Spezial: NamespaceManager*. Klicke dort die "+"-Schaltfläche.

- **2 Gib** im Dialogfenster *Namensraum hinzufügen* den Namen QM **ein und aktiviere** folgende Einstellungen:
  - Unterseiten
  - Inhaltsnamensraum
  - PageTemplates
  - Visuelle Bearbeitung

| Abbrechen           | Namensraum hinzufügen | Fertig |
|---------------------|-----------------------|--------|
| Namensraum-Name:    | QM                    |        |
| Alias:              |                       |        |
| ✓ Unterseiten       |                       |        |
| Inhaltsnamensraum   | 1                     |        |
| Kategorieprüfung    |                       |        |
| Abgesicherte Zuwe   | isungen               |        |
| PageTemplates       |                       |        |
| Visuelle Bearbeitun | g                     |        |
| Bewertung           |                       |        |
| Empfehlungen        |                       |        |
| Lesebestätigung     |                       |        |
| Semantic MediaWik   | ki                    |        |
| Freigabe            |                       |        |
| QM-Namensraum ai    | nlegen                |        |

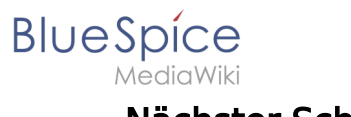

## Nächster Schritt

Der Namensraum für alle gelenkten Dokumente ist nun im Wiki verfügbar. Im nächsten Schritt erstellen wir eine Seitenvorlage für Arbeitsanweisungen.

Nächster Schritt: Seitenvorlage erstellen